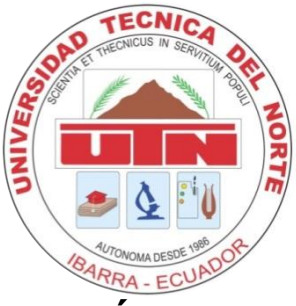

## UNIVERSIDAD TÉCNICA DEL NORTE FACULTAD DE INGENIERÍA EN CIENCIAS APLICADAS CARRERA DE INGENIERÍA EN SISTEMAS COMPUTACIONALES

## MANUAL DE USUARIO

## TEMA:

"DESARROLLO DE UN PORTAL WEB UTILIZANDO EL FRAMEWORK LARAVEL Y BOOTSTRAP PARA LA DIFUSIÓN TURÍSTICA DE LA HOSTERÍA FABRICIO'S EN LA PARROQUIA DE AMBUQUÍ"

## AUTOR:

Irma Patricia Colimba Huertas

## DIRECTOR:

Ing. Fausto Salazar

Ibarra – Ecuador 2016

# Índice de contenido

| 1. | EL P | royecto                    | . 4 |
|----|------|----------------------------|-----|
| 2. | Port | al web Hostería Fabricio's | . 4 |
|    | 2.1. | Autenticación              | . 5 |
|    | 2.2. | Registro de clientes       | . 5 |
|    | 2.3. | Registro de artículos      | . 7 |
|    | 2.4. | Menú del Administrador     | . 8 |
|    | 2.5. | Lista de reservaciones     | 10  |
|    | 2.6. | Gestión de Facturación     | 11  |
|    | 2.7. | Gestión de Inventario      | 12  |
|    |      |                            |     |

# Índice de llustraciones

| Ilustración 1: Página principal del portal web        | 4  |
|-------------------------------------------------------|----|
| Ilustración 2: Autenticación                          | 5  |
| Ilustración 3: Registro de clientes                   | 5  |
| Ilustración 4: Reservación en línea                   | 6  |
| Ilustración 5: Nueva reservación                      | 6  |
| Ilustración 6: Abonos                                 | 7  |
| Ilustración 7: Registro de artículos                  | 7  |
| Ilustración 8: Lista de usuarios                      | 8  |
| Ilustración 9: Registro de nuevo tipo de vehículo     | 8  |
| Ilustración 10: Administración de usuarios            | 9  |
| Ilustración 11: Registro de empleados                 | 9  |
| Ilustración 12: Parametrización del IVA               | 10 |
| Ilustración 13: Registro de habitaciones              | 10 |
| Ilustración 14: Gestión de reservación                | 10 |
| Ilustración 15: Detalle de reservación                | 11 |
| Ilustración 16: Factura                               | 11 |
| Ilustración 17: Reporte de factura                    | 12 |
| Ilustración 18: Registro nuevo kárdex                 | 12 |
| Ilustración 19: Lista del kárdex                      | 13 |
| Ilustración 20: Reporte kárdex de todos los artículos | 13 |
| Ilustración 21: Reporte kárdex por artículo           | 14 |
|                                                       |    |

### 1. EL Proyecto

EL proyecto "DESARROLLO DE UN PORTAL WEB UTILIZANDO EL FRAMEWORK LARAVEL Y BOOTSTRAP PARA LA DIFUSIÓN TURÍSTICA DE LA HOSTERÍA FABRICIO'S EN LA PARROQUIA DE AMBUQUÍ", se enfoca en de desarrollo de un portal web que muestre, gestione y administre los servicios que ofrece la Hostería Fabricio's, además tiene herramientas para la configuración del contenido, control de usuarios, facturación, inventario y reservaciones en línea; como también la investigación de integración de los frameworks Laravel y Bootstrap.

### 2. Portal web Hostería Fabricio's

El portal web de la Hostería Fabricio's se mantiene alojado en internet, accesible las 24 horas del día.

Este sistema está orientado a los turistas, dueño y trabajadores, se deben cumplir algunos requisitos para el correcto funcionamiento.

- 1. Conexión a internet, el sistema se encuentra en internet por lo que una conexión a internet es indispensable.
- 2. Un dispositivo con un navegar web, puede ser un smarphone, Tablet, pc, todos estos dispositivos son compatibles debido al diseño adaptativo del sistema.
- 3. Facilitar información correcta y real acerca del servicio de estacionamiento. Los conductores verán esta información, por lo que se recomienda que sea actualizada y real.

La dirección web de la aplicación es: http://www.fabricioshosteria.com

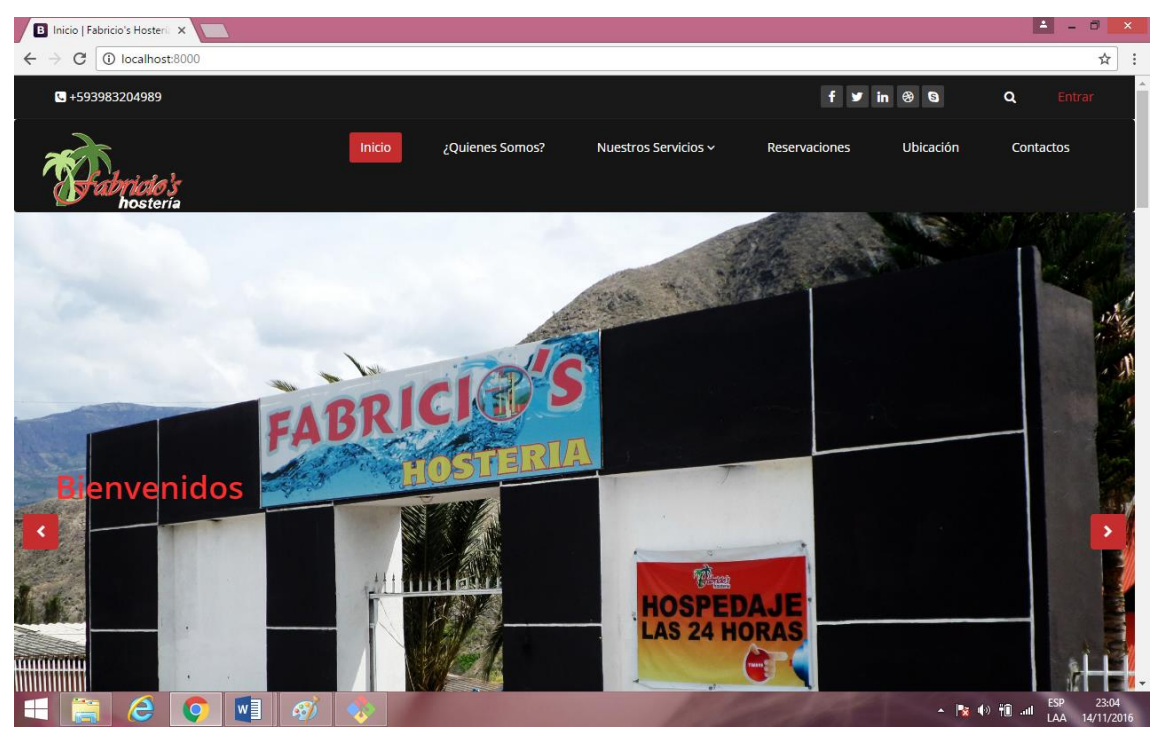

Ilustración 1: Página principal del portal web Fuente: Colimba P., 2016

#### 2.1. Autenticación

Si el usuario ya consta con un rol, sea este administrador, recepcionista, bodega o cliente, puede loguearse y acceder a los servicios que le da cada uno.

| B Autenticación X                      |                                 |            | 📥 – 🗇 🗙         |
|----------------------------------------|---------------------------------|------------|-----------------|
| ← → C (1) localhost:8000/autenticacion |                                 |            | ☆ :             |
|                                        |                                 | f 🍠 in 🏵 😂 | <b>Q</b> Inicio |
|                                        |                                 |            |                 |
|                                        |                                 |            |                 |
|                                        |                                 |            |                 |
|                                        |                                 |            |                 |
|                                        |                                 |            |                 |
|                                        | ACCESO DE OSDANIO               |            |                 |
|                                        | EMAN                            |            |                 |
|                                        | EMAIL                           |            |                 |
|                                        | CONTRASENA                      |            |                 |
|                                        | INGRESAR                        |            |                 |
|                                        | Olvidaste tu contraseña ?       |            |                 |
|                                        | <ul> <li>Registrarse</li> </ul> |            |                 |
|                                        |                                 |            |                 |
|                                        |                                 |            |                 |
|                                        |                                 |            |                 |
|                                        |                                 |            |                 |
|                                        | Ilustración 2: Autenticación    |            |                 |

Fuente: Colimba P., 2016

La única persona que puede dar roles a los diferentes usuarios es el administrador, quien puede cambiar, crear o eliminar a cualquier usuario.

#### 2.2. Registro de clientes

Para poder brindar los servicios reservaciones en línea, el cliente debe registrarse con los siguientes datos.

| B Autenticación X               |                            | 🔺 - 0 💌 |
|---------------------------------|----------------------------|---------|
| ← → C ① localhost:8000/registro |                            | \$      |
|                                 | <b>REGISTRO DE USUARIO</b> |         |
|                                 |                            |         |
|                                 | Ecuatoriano Extranjero     |         |
|                                 | Cédula:                    |         |
|                                 | Ingresa la cédula          |         |
|                                 | Nombre:                    |         |
|                                 | Ingresa el nombre          |         |
|                                 | Apellido:                  |         |
|                                 | Ingresa el apellido        |         |
|                                 | Dirección:                 |         |
|                                 | Ingresa la dirección       |         |
|                                 | Correo:                    |         |
|                                 | Ingresa el correo          |         |
|                                 | Teléfono:                  |         |
|                                 | Ingresa el teléfono        |         |
|                                 | Residencia: Nacional       |         |
|                                 | Vehículo                   |         |

Ilustración 3: Registro de clientes **Fuente:** Colimba P., 2016

En esta ventana podrás ingresar tus datos personales para poder usar el servicio de Reservaciones, conjuntamente con una contraseña, una vez realizado el registro se re direccionará a la página donde el cliente puede ver sus reservaciones.

| 🗅 localhost:8000/client 🛛 🗙 🔽  |                        |                      |              |                        | 📥 – 🗇 🗙    |
|--------------------------------|------------------------|----------------------|--------------|------------------------|------------|
| ← → C () localhost:8000/client |                        |                      |              |                        | ┦☆ :       |
| BIENVENIDO A HOSTERIA FA       | BRICIO'S               |                      |              |                        | Daniel 🚢 👻 |
| # Reservaciones                | Lista de Deservaciones |                      |              |                        |            |
| Abonos                         |                        |                      |              |                        |            |
|                                | Nueva Reservación      |                      |              |                        |            |
|                                | Nro Reservación        | Fecha de Reservación | Detalles     | Estado de Aprobación   |            |
|                                | 36                     | 2016-10-06           | ۲            | Esperando Pago         |            |
|                                | 37                     | 2016-10-06           | ۲            | Confirmación Pendiente |            |
|                                | 38                     | 2016-10-07           | ۲            | Confirmación Pendiente |            |
|                                | 39                     | 2016-10-07           | ۲            | Confirmación Pendiente |            |
|                                | 40                     | 2016-10-08           | ۲            | Confirmación Pendiente |            |
|                                | 41                     | 2016-10-08           | ۲            | Confirmación Pendiente |            |
|                                | 42                     | 2016-10-08           | ۲            | Esperando Pago         |            |
|                                |                        |                      |              |                        |            |
|                                |                        |                      |              |                        |            |
|                                |                        |                      |              |                        |            |
|                                | llust                  | ración 4: Reserva    | ción en líne | еа                     |            |

Fuente: Colimba P., 2016

Aquí tiene las siguientes opciones:

**Nueva Reservación.-** Aquí realiza la reservación según los servicios con los que cuenta la hostería.

| localhost:8000/reservas/c ×    |                            |         |                         |   | <b>≜</b> = □ |
|--------------------------------|----------------------------|---------|-------------------------|---|--------------|
| → C ③ localhost:8000/reservas/ | create?                    |         |                         |   | ☆            |
| Reservaciones                  | Nueva reservación          |         |                         |   |              |
| Abonos                         |                            |         | <b>_</b>                |   |              |
|                                | Fecha de llegada ^         |         | Piscina                 |   |              |
|                                | 14/11/2016 23:12           |         | Adultos (\$ 4.00)       | 0 |              |
|                                | Fecha de salida *          |         | Nii (0.0.00)            |   |              |
|                                | 14/11/2016 23:12           | <b></b> | 🗆 NINOS (\$ 3.00)       | 0 |              |
|                                |                            |         | Sala de Eventos 🗆       |   |              |
|                                | Habitaciones (\$15.00 c/p) |         | Inicio <sup>.</sup>     |   |              |
|                                | Simple                     | 0       | 14/11/2016 23:12        | Ĩ |              |
|                                |                            | 0       |                         |   |              |
|                                | Doble                      | 0       | FIN:                    |   |              |
|                                | Matrimonial                | 0       | 14/11/2010/20.12        |   |              |
|                                |                            | 0       | Información Adicional * |   |              |
|                                | Triple                     | 0       |                         |   |              |
|                                | Quinturle                  |         |                         |   |              |
|                                | Guintupie                  | 0       |                         |   |              |
|                                |                            |         |                         |   |              |
|                                |                            |         |                         |   |              |
|                                |                            |         |                         |   |              |
|                                |                            |         | Enviar                  |   |              |
|                                |                            |         |                         |   |              |
|                                |                            |         |                         |   |              |

Ilustración 5: Nueva reservación **Fuente:** Colimba P., 2016

| localhost:8000/abonos/1 ×                            |                  |                |               |        | ≟ - 0 ×                |
|------------------------------------------------------|------------------|----------------|---------------|--------|------------------------|
| $\leftrightarrow$ $\rightarrow$ C i localhost:8000/a | ibonos/18        |                |               |        | ☆ :                    |
| BIENVENIDO A HOSTER                                  | IA FABRICIO'S    |                |               |        | Daniel 🛓 👻             |
| # Reservaciones                                      | Lista da Abapas  |                |               |        |                        |
| Abonos                                               | Lista de Aborios |                |               |        |                        |
|                                                      | Nuevo Abono      |                |               |        |                        |
|                                                      | Nro Abono        | Fecha de Abono | Forma de Pago | Valor  | Imagen                 |
|                                                      | 1                | 2016-05-25     | efectivo      | 34.00  | (Diseas                |
|                                                      | 10               | 2016-11-02     | Efectivo      | 50.00  | Betrear;               |
|                                                      | 11               | 2016-11-03     | Efectivo      | 790.00 | Diseas.                |
|                                                      |                  |                |               |        |                        |
|                                                      |                  |                |               |        |                        |
|                                                      |                  |                |               |        |                        |
|                                                      |                  |                |               |        |                        |
|                                                      |                  |                |               |        |                        |
|                                                      |                  |                |               |        |                        |
|                                                      |                  |                |               |        |                        |
|                                                      |                  |                |               |        | FSD 23-16              |
|                                                      | 🛛 🗳 🕺 🕺          |                | 111000        | -      | R ■ 10 INTL 14/11/2016 |
|                                                      |                  | llustración é  | 5: Abonos     |        |                        |

Abonos.- Aquí envía el comprobante de pago que realiza de los servicios que reservo.

Ilustración 6: Abonos **Fuente:** Colimba P., 2016

### 2.3. Registro de artículos

Para el registro de artículos el usuario debe estar registrado con el rol de bodega, junto con su contraseña asignada.

| localhost:8000/articulos/                              |                        |                                | 📥 – 🗇 🗙                               |
|--------------------------------------------------------|------------------------|--------------------------------|---------------------------------------|
| $\leftrightarrow$ $\rightarrow$ C (i) localhost:8000/a | irticulos/create       |                                | ☆ :                                   |
| Inventario de productos                                |                        |                                | Juan 🛓 👻                              |
| Artículos                                              | < Codigo:              |                                |                                       |
|                                                        | Ingresa la fecha       |                                |                                       |
|                                                        | Nombre:                |                                |                                       |
|                                                        | Ingresa el detalle     |                                |                                       |
|                                                        | Descripcion:           |                                |                                       |
|                                                        | Ingresa el detalle     |                                |                                       |
|                                                        | Precio Compra:         |                                |                                       |
|                                                        | Ingresa la cantidad    |                                |                                       |
|                                                        | Precio Venta:          |                                |                                       |
|                                                        | Ingresa la cantidad    |                                |                                       |
|                                                        | Servicio : HOSPEDAJE * |                                |                                       |
|                                                        | Registrar              |                                |                                       |
|                                                        |                        |                                |                                       |
|                                                        |                        |                                |                                       |
|                                                        |                        |                                |                                       |
|                                                        |                        |                                |                                       |
|                                                        |                        |                                |                                       |
|                                                        |                        |                                |                                       |
| 🗧 🚞 🥭 📀                                                | 🛛 🖉 🛷 👘                | 12000                          | LESP 23:25<br>INTL 14/11/2016 ⊷ الله. |
|                                                        | 11                     | ación 7. Dogistro do artículos |                                       |

Ilustración 7: Registro de artículos **Fuente:** Colimba P., 2016 Donde tiene la opción de ver los artículos, crear, modificar y eliminar, sea el proceso que desee realizar la persona encargada de bodega.

#### 2.4. Menú del Administrador

La persona que puede realizar cambios en el administrador de contenidos, registro de usuarios que pueden acceder al sistema, registro de habitaciones, registro de empleados y cambiar el parámetro contable es el rol de administrador.

| 🗅 localhost8000/usuario 🗙 🗖                  |            |          |                      |               |           |          |  |
|----------------------------------------------|------------|----------|----------------------|---------------|-----------|----------|--|
| $\leftarrow \rightarrow C$ (i) localhost:800 | 00/usuario |          |                      |               |           | ☆ :      |  |
| Administración                               |            |          |                      |               |           |          |  |
| 🖀 Usuario                                    | ~          | Nombre   | Correo               | Rol           | Operacion |          |  |
| + Agregar                                    |            | Admin    | dmpere2z@utn.edu.ec  | Administrador | Editar    |          |  |
| i≡ Usuarios                                  |            | Danna    | danna@gmail.com      | Recepcionista | Editar    |          |  |
| Contenido     Datos Hosteria                 | <          | Diego    | dmpedrez@utn.edu.ec  | Recepcionista | Editar    |          |  |
|                                              |            | Juan     | dmpawerez@utn.edu.ec | Bodega        | Editar    |          |  |
|                                              |            | Fausto   | fasalazar@mail.com   | Bodega        | Editar    |          |  |
|                                              |            | Marco    | mrpusda@gmail.com    | Cliente       | Editar    |          |  |
|                                              |            | Daniel   | daniel@gmail.com     | Cliente       | Editar    |          |  |
|                                              |            | Carmen   | carmen@hotmail.com   | Cliente       | Editar    |          |  |
|                                              |            | Ermel    | ther@hotmail.com     | Cliente       | Editar    |          |  |
|                                              |            | Ermel    | ss@hotmail.com       | Cliente       | Editar    |          |  |
|                                              |            | Patricia | pattyto@gmail.com    | Cliente       | Editar    |          |  |
|                                              |            | Carlos   | dmpeerez@utn.edu.ec  | Cliente       | Editar    | <b>.</b> |  |

Ilustración 8: Lista de usuarios **Fuente:** Colimba P., 2016

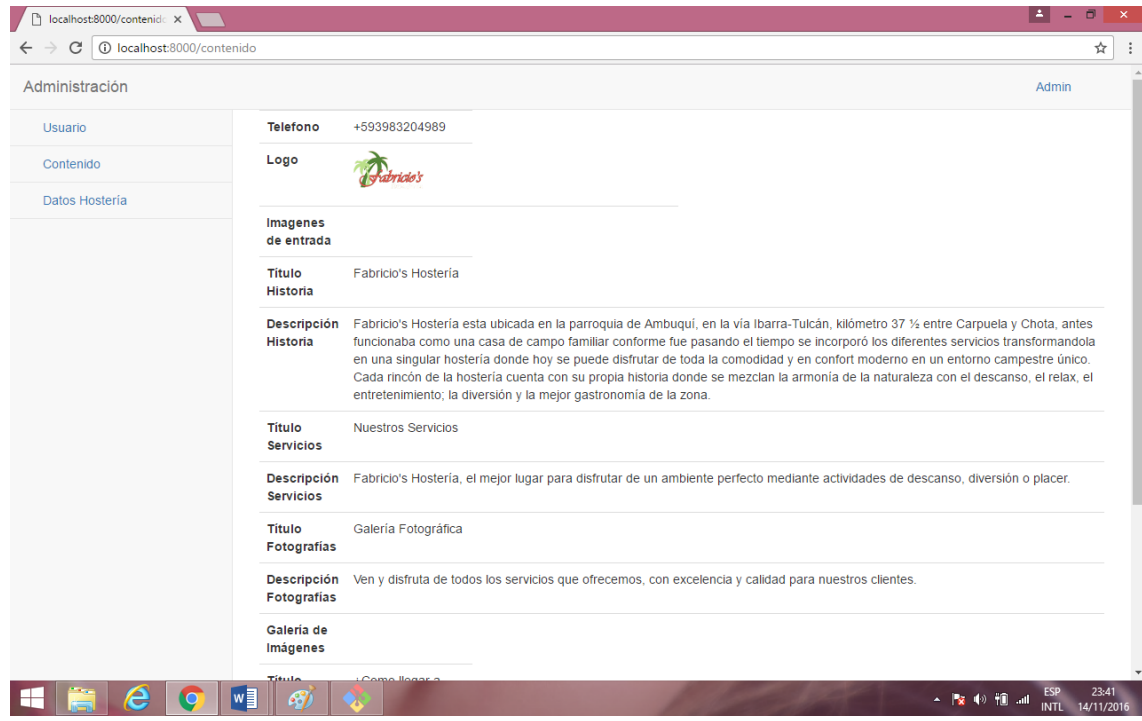

Ilustración 9: Registro de nuevo tipo de vehículo **Fuente:** Colimba P., 2016

El administrador puede actualizar el administrador de contenidos, el cual se refleja en la pantalla principal del portal web, como en la página de los servicios y demás.

| localhost:8000/contenido                          | ×           |                                                                                                    |
|---------------------------------------------------|-------------|----------------------------------------------------------------------------------------------------|
| $\leftrightarrow$ $\rightarrow$ C (i) localhost:8 | 8000/conten | ido/1/edit 🖈 :                                                                                                    |
| Administración                                    |             | Admin 🛎 🔻                                                                                                    |
| 😤 Usuario                                         | <           | Teléfono:                                                                                                    |
| 😤 Contenido                                       | <           | +593983204989                                                                                                    |
| 🔮 Datos Hostería                                  | <           | Logo:<br>Seleccionar archivo<br>Ningún archivo seleccionado                                                                                                    |
|                                                   |             | Imágenes Entrada:<br>Seleccionar archivo Ningún archivo seleccionado<br>Seleccionar archivo Ningún archivo seleccionado<br>Seleccionar archivo Ningún archivo seleccionado                                                                                                    |
|                                                   |             | Fabricio's Hostería                                                                                                    |
|                                                   |             | Descripción Historia:                                                                                                    |
|                                                   |             | Fabricio's Hosteria esta ubicada en la parroquia de Ambuquí, en la vía Ibarra-Tulcán, kilómetro 37 ½ entre Carpuela y Chota, antes funcionaba<br>como una casa de campo familiar conforme fue pasando el tiempo se incorporó los diferentes servicios transformandola en una singular hostería<br>donde hoy se puede disfrutar de toda la comodidad y en confort moderno en un enforno campestre único. Cada rincón de la hostería cuenta con<br>su propia historia donde se mezclan la armonía de la naturaleza con el descanso, el relax, el entretenimiento; la diversión y la mejor gastronomía<br>de la zona. |
|                                                   |             | litulo Servicios:                                                                                                    |
|                                                   |             | Nuaetroe Canuinine                                                                                                    |

Ilustración 10: Administración de usuarios **Fuente:** Colimba P., 2016

Dentro de este menú puede registrar, editar, eliminar a los empleados, guardando toda la información de cada uno de ellos.

| localhost:8000/emplead                                 | ×            |                                | 🛋 - 🗖     | ×   |
|--------------------------------------------------------|--------------|--------------------------------|-----------|-----|
| $\leftrightarrow$ $\rightarrow$ C $\bigcirc$ localhost | :8000/emplea | ado/create                     | ☆         | ) : |
| Administración                                         |              |                                | Admin 🛔 י | •   |
| 🖀 Usuario                                              | <            | Cédula:                        |           |     |
| A Contenido                                            | <            | Ingrese la cédula del empleado |           |     |
| 🐸 Datos Hostería                                       | <            | Nombres:                       |           |     |
|                                                        |              | Ingrese los nombres            |           |     |
|                                                        |              | Apellidos:                     |           |     |
|                                                        |              | Ingrese los apellidos          |           |     |
|                                                        |              | Dirección:                     |           |     |
|                                                        |              | Ingrese la dirección           |           |     |
|                                                        |              | Teléfono:                      |           |     |
|                                                        |              | Ingrese el teléfono            |           |     |
|                                                        |              | Fecha De Ingreso:              |           |     |
|                                                        |              | dd/mm/aaaa                     |           |     |
|                                                        |              | Registrar                      |           |     |
|                                                        |              |                                |           |     |
|                                                        |              |                                |           |     |
|                                                        |              |                                |           |     |
|                                                        |              |                                |           |     |
|                                                        |              |                                |           |     |

Ilustración 11: Registro de empleados **Fuente:** Colimba P., 2016 El IVA ha sido parametrizado y se encuentra en la administración del administrador.

| localhost:8000/iva ;                                                  | ×       |        |                                     |        | 📥 – 🗇 🗙     |
|-----------------------------------------------------------------------|---------|--------|-------------------------------------|--------|-------------|
| $\leftrightarrow$ $\rightarrow$ $\mathfrak{C}$ $\bigcirc$ localhost:8 | 000/iva |        |                                     |        | @☆:         |
| Administración                                                        |         |        |                                     |        | Admin 🛎 👻 🌷 |
| 嶜 Usuario                                                             | <       | Nombre | Valor                               |        |             |
| # Contenido                                                           | <       | IVA    | 0.14                                | Editar |             |
| 曫 Datos Hostería                                                      | <       |        |                                     |        |             |
|                                                                       |         |        |                                     |        |             |
|                                                                       |         |        | Ilustración 12: Parametrización del | IVA    | -           |

Fuente: Colimba P., 2016

Para el registro de habitaciones, se necita saber con cuantas habitaciones y cuantas personas pueden acceder a cada habitación.

| localhost:8000/habitacio                          | ×           |                                    | 📥 – 🕫 🗙   |
|---------------------------------------------------|-------------|------------------------------------|-----------|
| $\leftrightarrow$ $\rightarrow$ C (i) localhost:8 | 000/habitad | cion/create                        | ☆ :       |
| Administración                                    |             |                                    | Admin 🛔 👻 |
| 👑 Usuario                                         | <           | Nombre De Habitación:              |           |
| # Contonido                                       | 6           | Ingrese el nombre de la habitación |           |
| - Contenido                                       |             | Precio:                            |           |
| 曫 Datos Hostería                                  | <           | Ingrese el precio de la habitación |           |
|                                                   |             | Descripción:                       |           |
|                                                   |             | Ingrese la descripción             |           |
|                                                   |             | Cantidad:                          |           |
|                                                   |             | Ingrese si esta disponible o no    |           |
|                                                   |             | Capacidad:                         |           |
|                                                   |             | Ingrese la capacidad               |           |
|                                                   |             | Registrar                          |           |

Ilustración 13: Registro de habitaciones **Fuente:** Colimba P., 2016

#### 2.5. Lista de reservaciones

Para poder acceder a administrar las reservaciones, debe estar logueado como recepcionista, una vez dentro tiene una lista de las reservaciones nuevas, pendientes, pagadas, canceladas y finalizadas.

| 🗅 localhost:8000/recepcion 🗙      |                        |                     | <b>_</b> = 0 ×                                         |
|-----------------------------------|------------------------|---------------------|--------------------------------------------------------|
| ← → C ① localhost:8000/recepcion, | /reservaciones         |                     | ☆ :                                                    |
| Recepción                         |                        |                     | Danna 🚢 👻                                              |
| 🕑 Reservaciones                   |                        |                     |                                                        |
| 🕑 Facturas                        |                        |                     | Nuevas Pendientes Pagadas Finalizadas Canceladas Todas |
| 🕑 Kardex                          |                        |                     |                                                        |
|                                   | Nro.Reservación:<br>43 | Mensaje:<br>Reserva | (pendiente) mércoles 26 octubre 2016, 00 00 00         |
|                                   | Nro.Reservación:<br>42 | Mensaje:<br>yeahhhh | (pendiente) sábado 8 octubre 2016, 00.00.00            |
|                                   | Nro.Reservación:<br>40 | Mensaje:<br>rrrrr   | (nueva) sábado 8 octubre 2016, 00 00 00                |
|                                   | Nro.Reservación:<br>41 | Mensaje:<br>tfffdd  | (nueva) sábado 8 octubre 2016, 00 00 00                |
|                                   | Nro.Reservación:<br>38 | Mensaje:<br>loca    | (nueva) viernes 7 octubre 2016, 00.00.00               |

Ilustración 14: Gestión de reservación **Fuente:** Colimba P., 2016

Al hacer clic en una de ellas podemos observar los detalles de reservación que han realizado.

| localhost:8000/recepcion ×      |                       | ≜ _ 0            | ×   |
|---------------------------------|-----------------------|------------------|-----|
| ← → C () localhost:8000/recepci | ion/reservacion/50    |                  | ☆ : |
| Recepción                       |                       | Danna 🛓          | -   |
| C Reservaciones                 |                       |                  |     |
| 🗹 Facturas                      | Reservación Nro. 40   |                  |     |
| 🕑 Kardex                        | Usuario               |                  |     |
|                                 | Nombres:              | Daniel Paez      |     |
|                                 | Dirección:            | Ibarra           |     |
|                                 | Email:                | daniel@gmail.com |     |
|                                 | Telefono:             | 0989898989       |     |
|                                 | Detalle               |                  |     |
|                                 | Fecha de Reservación: | 2016-10-08       |     |
|                                 | Fecha de Entrada:     | 2016-08-10       |     |
|                                 | Fecha de Salida:      | 2016-09-10       |     |
|                                 | Habitaciones          |                  |     |
|                                 | Doble                 | 2                |     |
|                                 | Servicios Adicionales | а<br>-           |     |
|                                 | Piscina-Niños:        | 2                | •   |

Ilustración 15: Detalle de reservación **Fuente:** Colimba P., 2016

La información recibida es de los servicios que ofrece la Hostería Fabricio's.

#### 2.6. Gestión de Facturación

Para realizar las facturas deben primero de registrar artículos en la bodega y registrar en el kárdex para obtener en la factura los artículos a expedir.

La pantalla para realizar una nueva factura se muestra en la ilustración 16, donde al ingresar al campo de artículo, tecleamos salto de línea y nos aparecen los artículos disponibles.

| 🗋 localhost:8000/mfactura: 🗙 🚺   |                     |                               |                     |           |             | <b>-</b> - 0 | ×          |
|----------------------------------|---------------------|-------------------------------|---------------------|-----------|-------------|--------------|------------|
| ← → C () localhost:8000/mfactura | as/create           |                               |                     |           |             | 7            | <u>۲</u> : |
| Recepción                        |                     |                               |                     |           |             | Danna 🌡      | <u> </u>   |
| C Reservaciones                  | Facturador          |                               |                     |           |             |              |            |
| 🕑 Facturas                       | Fecha:              | Cliente:                      | Servicio : DISCOTEC | 4 🔻       | Forma Pago: |              |            |
| 🕑 Kardex                         | 2016-11-15 07:42:14 | 0401200951 / Marco Pusda<br>+ | *                   |           | Efectivo 🔻  |              |            |
|                                  | Detailes            | Constituted                   | Durada Unitania     | Tetel     |             |              |            |
|                                  | 1                   |                               |                     | Total     |             |              |            |
|                                  |                     |                               |                     |           |             |              |            |
|                                  | 0027 tesalia        |                               |                     | Subtotal: | 0           |              |            |
|                                  |                     |                               |                     | lva:      | 0           |              |            |
|                                  |                     |                               |                     | Total:    | 0           |              |            |
|                                  | Registrar           |                               |                     |           |             |              |            |

llustración 16: Factura **Fuente:** Colimba P., 2016 Ingresados todos los datos de la factura, las registra e imprime la factura, según el formato de facturación dela Hostería Fabricio's emitida con la autorización del SRI.

| 🗋 localhost:8000/mfacturas 🗙 🗋 Fac                        | :tura ×        |                     |            |         | <b>-</b> | i x |
|-----------------------------------------------------------|----------------|---------------------|------------|---------|----------|-----|
| $\leftrightarrow$ $\rightarrow$ C 🛈 localhost:8000/ajaxge | enerarpdf?id=7 |                     |            |         |          | ☆ : |
|                                                           |                |                     | 26         | 10 2016 |          | ^   |
|                                                           |                |                     |            |         |          |     |
|                                                           | Marco I        | Pusda               | 0401200951 |         |          |     |
|                                                           | Ibar           | ra                  | 0991486941 |         |          |     |
|                                                           | 2              | 004 / preservativos | 3.50       | 7.00    |          |     |
|                                                           |                |                     |            |         |          |     |
|                                                           |                |                     |            |         |          |     |
|                                                           |                |                     |            |         |          |     |
|                                                           |                |                     |            |         |          |     |
|                                                           |                |                     |            |         |          |     |
|                                                           |                |                     |            |         |          |     |
|                                                           |                |                     |            |         |          |     |
|                                                           |                |                     |            |         |          |     |
|                                                           |                |                     |            |         |          |     |
|                                                           |                |                     |            |         |          |     |
|                                                           |                |                     |            |         |          |     |
|                                                           |                |                     |            |         |          |     |
|                                                           |                |                     |            | 7.00    |          |     |
|                                                           |                |                     |            | 0       |          |     |
|                                                           |                |                     |            | 0.98    |          |     |
|                                                           |                |                     |            | 7.98    |          |     |
|                                                           |                |                     |            |         |          | -   |

Ilustración 17: Reporte de factura **Fuente:** Colimba P., 2016

#### 2.7. Gestión de Inventario

Para la realización de inventario se utiliza el Kárdex con el método promedio ponderado, que indica las entradas y salidas de los artículos.

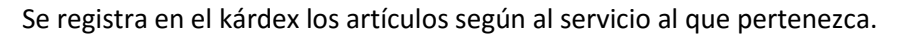

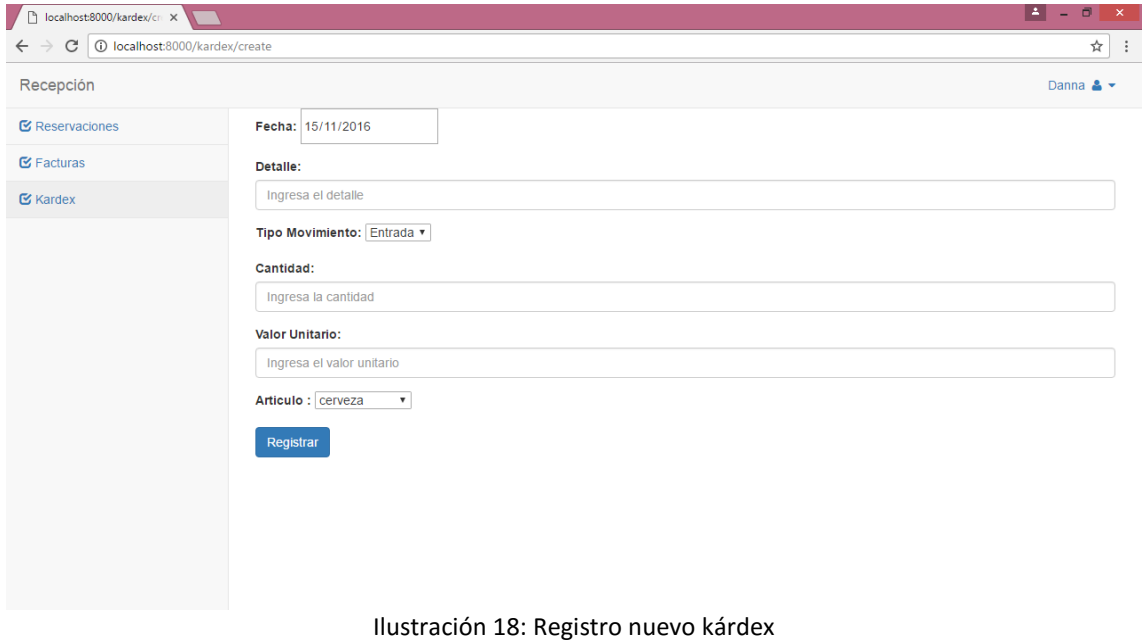

Fuente: Colimba P., 2016

Podemos observar la lista de todos los artículos del kárdex, con los datos que le corresponde como esta en la ilustración 19.

| 🗋 localhost:8000/kardex 🛛 🗙 🚺                                     |                        |                    |                  |                   |           | <b>-</b>       |
|-------------------------------------------------------------------|------------------------|--------------------|------------------|-------------------|-----------|----------------|
| $\leftrightarrow$ $\rightarrow$ <b>C</b> is localhost:8000/kardex |                        |                    |                  |                   |           | \$             |
| Recepción                                                         |                        |                    |                  |                   |           | Danna 💄 🔻      |
| C Reservaciones                                                   | Registrar nuevo kardex |                    |                  |                   | Re        | portes         |
| 🕑 Facturas                                                        |                        |                    |                  |                   |           | ▼              |
| 🕑 Kardex                                                          |                        |                    |                  |                   | Ver todos |                |
|                                                                   | Fecha                  | Detalle            | Tipo movimiento  | Articulo          | Cantidad  | Valor Unitario |
|                                                                   | 2016-11-01 00:00:00    | VENTAS             | ENTRADA          | 003/gatorades     | 1         | 2.20           |
|                                                                   | 2016-10-26 10:59:52    | VENTA              | SALIDA           | 004/preservativos | 2         | 3.50           |
|                                                                   | 2016-10-26 00:00:00    | Inventario inicial | ENTRADA          | 004/preservativos | 10        | 3.50           |
|                                                                   | 2016-10-25 20:38:54    | VENTA              | SALIDA           | 002/tesalia       | 1         | 0.40           |
|                                                                   | 2016-10-25 11:45:10    | VENTA              | SALIDA           | 003/gatorades     | 1         | 2.00           |
|                                                                   | 2016-10-25 00:00:00    | Inventario inicial | ENTRADA          | 003/gatorades     | 80        | 2.00           |
|                                                                   | 2016-10-23 07:47:28    | VENTA              | SALIDA           | 002/tesalia       | 1         | 0.40           |
|                                                                   | 2016-10-10 08:49:01    | VENTA              | SALIDA           | 001/cerveza       | 40        | 1.50           |
|                                                                   | 2016-10-10 08:47:52    | VENTA              | SALIDA           | 001/cerveza       | 1         | 1.50           |
|                                                                   | 2016-10-08 11:35:34    | VENTA              | SALIDA           | 001/cerveza       | 1         | 1.50           |
|                                                                   | « 1 2 »                |                    |                  |                   |           |                |
|                                                                   | Ilu                    | ustración 19       | : Lista del káro | lex               |           |                |

Fuente: Colimba P., 2016

Dentro de la ilustración 19 podemos realizar dos tipos de reportes, uno donde muestra todos los artículos del kárdex y otro de cada artículo del kárdex.

| d=todos<br>Artículo I<br>01 / cerveza Im | Kard<br>Detaile<br>Inventario<br>inicial | 1 / 2<br>lex Fabricio's H<br>Todos los artículos<br>2016-11-15<br>Tipo movimiento<br>ENTRADA | osteria<br>Gantidad        | Valor Unitario                                          | Saldo                            | 1                                      | ¢                                                                                 | Ŧ                                      | ÷                                                                                |
|------------------------------------------|------------------------------------------|----------------------------------------------------------------------------------------------|----------------------------|---------------------------------------------------------|----------------------------------|----------------------------------------|-----------------------------------------------------------------------------------|----------------------------------------|----------------------------------------------------------------------------------|
| Artículo I<br>01 / cerveza               | Kard<br>Detalle<br>Inventario<br>inicial | 1 / 2<br>ex Fabricio's H<br>Todos los artículos<br>2016-11-15<br>Tipo movimiento<br>ENTRADA  | osteria<br>:<br>Cantidad   | Valor Unitario                                          | Saldo                            | 1                                      | ¢                                                                                 | ÷                                      | ē                                                                                |
| Artículo I<br>01 / cerveza In            | Kard<br>Detalle<br>Inventario<br>inicial | lex Fabricio's H<br>Todos los artículos<br>2016-11-15<br>Tipo movimiento<br>ENTRADA          | osteria<br>Cantidad        | Valor Unitario                                          | Saldo                            |                                        |                                                                                   |                                        |                                                                                  |
| Artículo I<br>01 / cerveza Int           | Kard<br>Detalle<br>Inventario<br>inicial | lex Fabricio's H<br>Todos los artículos<br>2016-11-15<br>Tipo movimiento<br>ENTRADA          | <b>osteria</b><br>Cantidad | Valor Unitario                                          | Saldo                            | I                                      |                                                                                   |                                        |                                                                                  |
| Artículo I<br>01 / cerveza Int           | Detalle<br>Inventario<br>inicial         | Todos los artículos<br>2016-11-15<br>Tipo movimiento<br>ENTRADA                              | Cantidad                   | Valor Unitario                                          | Saldo                            |                                        |                                                                                   |                                        |                                                                                  |
| Artículo I<br>01 / cerveza Inv           | Detalle<br>Inventario<br>inicial         | 2016-11-15<br>Tipo movimiento<br>ENTRADA                                                     | Cantidad                   | Valor Unitario                                          | Saldo                            |                                        |                                                                                   |                                        |                                                                                  |
| Artículo I<br>01 / cerveza Inv           | Detalle<br>Inventario<br>inicial         | Tipo movimiento<br>ENTRADA                                                                   | Cantidad                   | Valor Unitario                                          | Saldo                            |                                        |                                                                                   |                                        |                                                                                  |
| 01 / cerveza Inv                         | Inventario<br>inicial                    | ENTRADA                                                                                      |                            |                                                         |                                  |                                        |                                                                                   |                                        |                                                                                  |
|                                          |                                          |                                                                                              | 24                         | 1.50                                                    | 24.00                            |                                        |                                                                                   |                                        |                                                                                  |
| 01 / cerveza                             | venta                                    | SALIDA                                                                                       | 1                          | 1.50                                                    | 22.00                            |                                        |                                                                                   |                                        |                                                                                  |
| 002 / tesalia Inv                        | Inventario<br>inicial                    | ENTRADA                                                                                      | 48                         | 0.40                                                    | 48.00                            |                                        |                                                                                   |                                        |                                                                                  |
| 01 / cerveza V                           | VENTA                                    | SALIDA                                                                                       | 1                          | 1.50                                                    | 23.00                            |                                        |                                                                                   |                                        | #                                                                                |
| 002 / tesalia V                          | VENTA                                    | SALIDA                                                                                       | 2                          | 0.40                                                    | 46.00                            |                                        |                                                                                   |                                        | (+)<br>(-)                                                                       |
|                                          | VENTA                                    | CALIDA                                                                                       |                            | 1.50                                                    | 21.00                            |                                        |                                                                                   |                                        |                                                                                  |
|                                          | 01 / cerveza<br>02 / tesalia             | 01 / cerveza VENTA                                                                           | 01 / cerveza VENTA SALIDA  | 01 / cerveza VENTA SALIDA 1 02 / tesalia VENTA SALIDA 2 | 01 / cerveza VENTA SALIDA 1 1.50 | 01 / cerveza VENTA SALIDA 1 1.50 23.00 | 01 / cerveza VENTA SALIDA 1 1.50 23.00<br>02 / tessilia VENTA SALIDA 2 0.40 46.00 | 01 / cerveza VENTA SALIDA 1 1.50 23.00 | 01 / cerveza VENTA SALIDA 1 1.50 23.00<br>02 / tesalia VENTA SALIDA 2 0.40 46.00 |

Fuente: Colimba P., 2016

| 🗋 localhost:8000/kardex 🛛 🗙 Kardex                                                                                                    | ×                      | 🗅 Kardex              | ×               |               |                |       |  |   | * | - 8       | × |
|----------------------------------------------------------------------------------------------------|------------------------|-----------------------|-----------------|---------------|----------------|-------|--|---|---|-----------|---|
| $\left. \left. \left. \left.  ight.  ight.  i$ | rdex?articulo_i        | d=3                   |                 |               |                |       |  |   |   | ☆         | : |
| Kardex                                                                                                    |                        |                       | 1,              | ′ 1           |                |       |  | ¢ | Ŧ | ē         | Í |
|                                                                                                    |                        |                       |                 |               |                |       |  |   |   |           |   |
|                                                                                                    |                        |                       |                 |               |                |       |  |   |   |           |   |
|                                                                                                    |                        |                       | Kardex Fabri    | cio's Hosteri | a              |       |  |   |   |           |   |
|                                                                                                    |                        |                       | Artículo : 00   | 3 / gatorades |                |       |  |   |   |           |   |
|                                                                                                    |                        |                       | 2016-           | 11-15         |                |       |  |   |   |           |   |
|                                                                                                    | Fecha                  | Detalle               | Tipo movimiento | Cantidad      | Valor Unitario | Saldo |  |   |   |           |   |
|                                                                                                    | 2016-10-25<br>00:00:00 | Inventario<br>inicial | ENTRADA         | 80            | 2.00           | 80.00 |  |   |   |           |   |
|                                                                                                    | 2016-10-25<br>11:45:10 | VENTA                 | SALIDA          | 1             | 2.00           | 79.00 |  |   |   |           |   |
|                                                                                                    | 2016-11-01<br>00:00:00 | VENTAS                | ENTRADA         | 1             | 2.20           | 80.00 |  |   |   |           | ľ |
|                                                                                                    |                        |                       |                 |               |                |       |  |   |   |           |   |
|                                                                                                    |                        |                       |                 |               |                |       |  |   |   | <b>;;</b> |   |
|                                                                                                    |                        |                       |                 |               |                |       |  |   |   | +         |   |
|                                                                                                    |                        |                       |                 |               |                |       |  |   |   | •         |   |
|                                                                                                    |                        |                       |                 |               |                |       |  |   |   |           |   |

Ilustración 21: Reporte kárdex por artículo **Fuente:** Colimba P., 2016